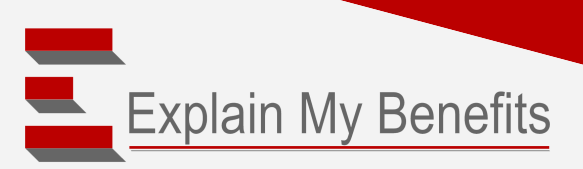

# ACCESSING EMB CNROLL

# **GETTING STARTED**

### Access your company's *Benefits Resource Website* and select "Log Into Your Benefit System"

Access the system using your Username and Password

#### **B** Forgot username

- Enter your 9-digit ID (SSN without dashes)
- Answer your three security questions
- Your username will be emailed to your email address on file (watch for an email from autobenestatus@autobene.com)

#### **G** Forgot password

- Enter your username
- Answer your three security questions
- Enter and confirm your new password
- · Confirm your email address; you will receive a confirmation of the change

All users who have not accessed **EMB ENROLL** since March 1, 2018 should start by creating a new account following the instructions below.

| Log In                              |   |  |
|-------------------------------------|---|--|
| Username                            |   |  |
| Password                            |   |  |
| Enter                               |   |  |
| B Forgot Username   Forgot Password | 0 |  |

Explain My Benefits

# **PROCESS FOR NEW USERS AND PRIOR USERS** THAT HAVE NOT ACCESSED EMB ENROLL **SINCE MARCH 1, 2018**

### **CREATE NEW ACCOUNT**

All users who have not accessed EMB Enroll since March 1, 2018 should start by creating a new account in the Create New

Account section.

- Hover over the question mark next to each field for specific instructions
  - Enter the required Employee ID and PIN as instructed
  - Click "Create New Account"

In the event the system advises that an account already exists, return to the "Log In" steps above.

#### **USERNAME AND PASSWORD CRITERIA**

#### **Username:**

- At least one (1) letter and one (1) number
- Between 8 32 characters
- Not the same as your password
- · No more than three sequential characters (abc, cba, 123, 321)
- No more than three repeating characters (aaa, 111)
- Permitted special characters: @ . \_ \*
- Your username must be unique

#### **Password:**

- At least one (1) uppercase letter and one (1) lowercase letter
- At least one (1) number
- Between 8 20 characters
- Not the same as your username
- No more than three sequential characters (abc, cba, 123, 321)
- No more than three repeating characters (aaa, 111)
- Permitted special characters: @ . \_ \*
- Password cannot be the same as your previous 10 passwords on this system

| Create New Account                 |                                       |             |  |  |
|------------------------------------|---------------------------------------|-------------|--|--|
| Create Username                    | Referencing t                         | he criteri  |  |  |
| * Enter Username: Username rules - | the                                   | left:       |  |  |
|                                    | Create you                            | ur Userna   |  |  |
| Create Password                    | and P                                 | assword     |  |  |
| * Enter Password: Password rules 🔻 | Choose y                              | our Secu    |  |  |
| * Confirm Password:                | Questions                             | and Ansv    |  |  |
|                                    | Click C                               | Continue.   |  |  |
| Choose Security Questions          |                                       |             |  |  |
| Security Question 1:               |                                       |             |  |  |
| * Answer 1:                        | • • • • • • • • • • • • • • • • • • • |             |  |  |
| * Security Question 2:             |                                       |             |  |  |
| * Answer 2 <sup>.</sup>            | · · · · · · · · · · · · · · · · · · · |             |  |  |
|                                    | Three (3)                             | Security    |  |  |
| Security Question 3:               |                                       |             |  |  |
| Answer 3 <sup>1</sup>              | Questions w                           | ith Answ    |  |  |
|                                    | and a valid e                         | mail add    |  |  |
| E-mail Address                     | are required                          | l to valida |  |  |
| Enter E-mail Address:              | iden                                  | titv.       |  |  |
|                                    |                                       |             |  |  |
| Confirm E-mail Address:            |                                       |             |  |  |
|                                    |                                       |             |  |  |

Continue

Cancel

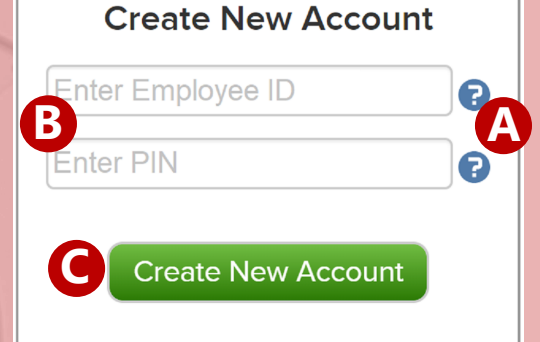

the criteria to

our Username

your Security

ns and Answers

with Answers

email address

ed to validate

# **MULTI-FACTOR AUTHENTICATION**

In order to protect your and your dependents' personal information, the **EMB eNROLL** system

has implemented enhanced security features. At your first log in and at random intervals, the system will require use of a verification code. This code can be emailed or sent via text message to a mobile device. Please review the steps below for instructions on setting up your verification contact methods.

### **STEP 1: CONSENT TO CONTACT**

Fully read the consent statement, check off the "I Approve" Checkbox and click Continue

#### MFA (Multi-factor Authentication) Consent To Contact:

In an effort to maintain the security of your identity, MFA (Multi-factor Authentication), a dual authentication security measure, is being implemented. The MFA protocol being implemented requires the use of an e-mail address and/or telephone number to provide a code when necessary for the purposes of verification. Your contact method may be changed at any time through the Account Settings interface.

By selecting "I Approve" below, you agree that Mercer, or its agents, may contact you via the e-mail and/or telephone number (including a cellular telephone number) configured as a MFA contact method that you have chosen. Methods of contact may include an e-mail, a prerecorded or live voice message, or a text message. These methods may result in charges to you through standard text messaging rates or usage of your cellular airtime minutes.

I acknowledge that clicking "I Approve" shall constitute my electronic signature and hereby releases Mercer, or its agents, from any liability that may be incurred by the usage of my e-mail address or mobile device.

I Approve

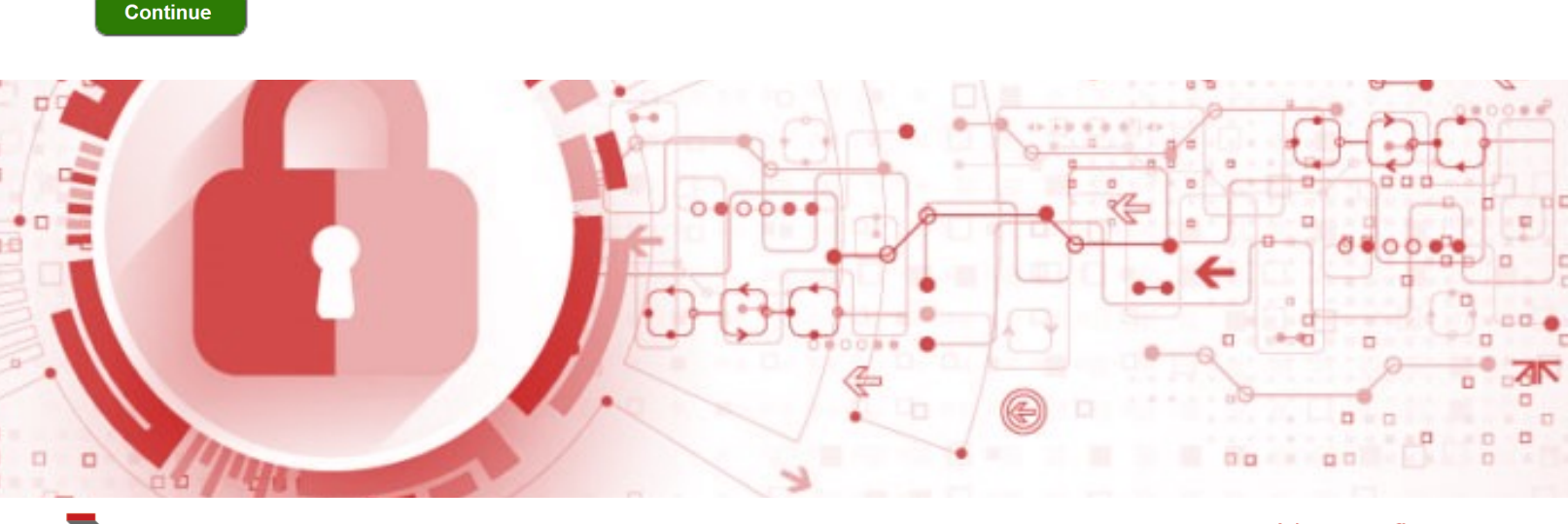

## STEP 2: SETUP YOUR CONTACT METHODS

Multi-factor Authentication recommends the use of an email address and contact number for use when sending a verification code upon login. *The simplest and preferred contact method is SMS (TEXT) Message*.

| MEA (Multi factor Authoritization)           |                                                                                    |
|----------------------------------------------|------------------------------------------------------------------------------------|
| MFA (Multi-factor Authentication):           |                                                                                    |
| Please set up your contact methods below.    |                                                                                    |
| We recommend that you enable more than one c | contact method to use for verification. If setting up a phone                      |
| E-mail Address:                              | number for receiving a                                                             |
| janedoe@abcxyzcompany.com  🛯                 | verification phone call or                                                         |
| Contract Rhome                               | text message, click "Add                                                           |
|                                              | New Contact Phone"                                                                 |
| Add New Contact Phone                        |                                                                                    |
| * Contact Method:                            | Click "Continue"                                                                   |
| E-mail                                       |                                                                                    |
| Phone Call                                   |                                                                                    |
| SMS (Text)                                   |                                                                                    |
| Continue                                     |                                                                                    |
|                                              | MFA (Multi-factor Authentication):                                                 |
|                                              | Please set up your contact methods below.                                          |
|                                              | We recommend that you enable more than one contact method to use for verification. |
|                                              | E-mail Address:                                                                    |
|                                              | Contect Phone:                                                                     |
| B Enter and confirm your                     |                                                                                    |
| phone type and phone                         | Add New Contact Phone                                                              |
| number                                       | * Enter Contact Phone:                                                             |
|                                              | Mobile v 800-555-5310                                                              |
| Click Save to continue                       | * Confirm Contact Phone:                                                           |
| elick save to continue                       | Widdlie 000-555-5510   Save 000-555-5510                                           |
|                                              | S Cancel                                                                           |
| <b>G</b> Click "Continue"                    | * Contact Method:                                                                  |
| •                                            | E-mail                                                                             |
|                                              | SMS (text)                                                                         |
|                                              |                                                                                    |
|                                              | Continue 5                                                                         |
|                                              |                                                                                    |

# STEP 2: SETUP YOUR CONTACT METHODS (CONT')

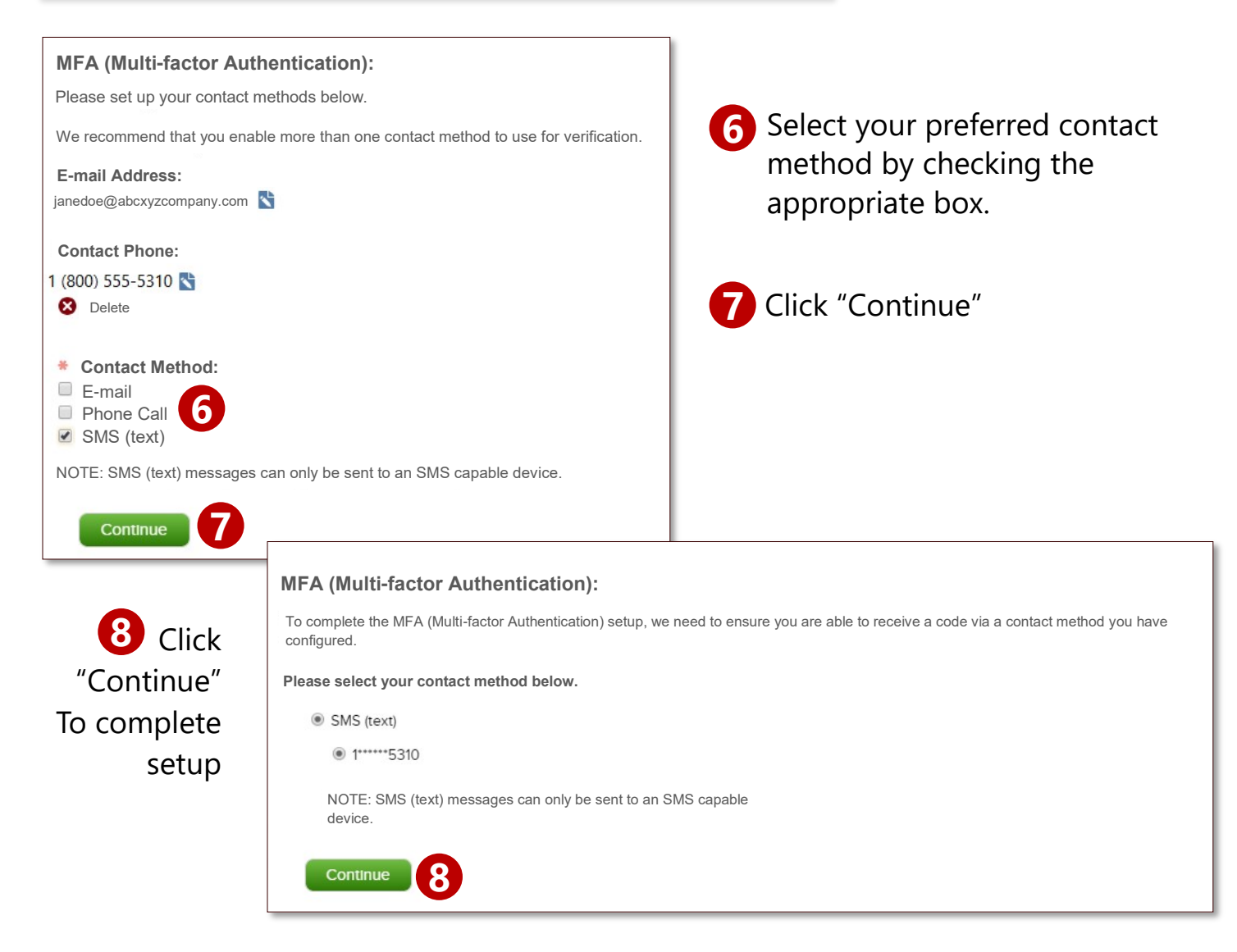

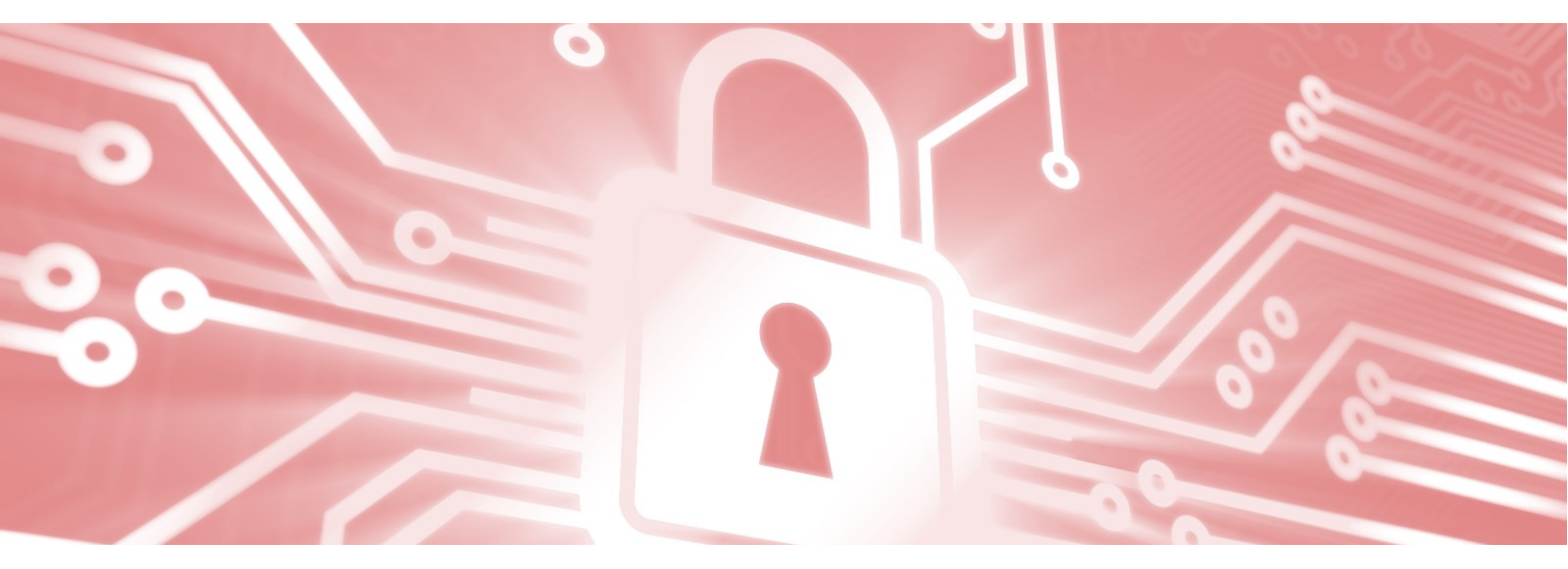

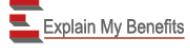

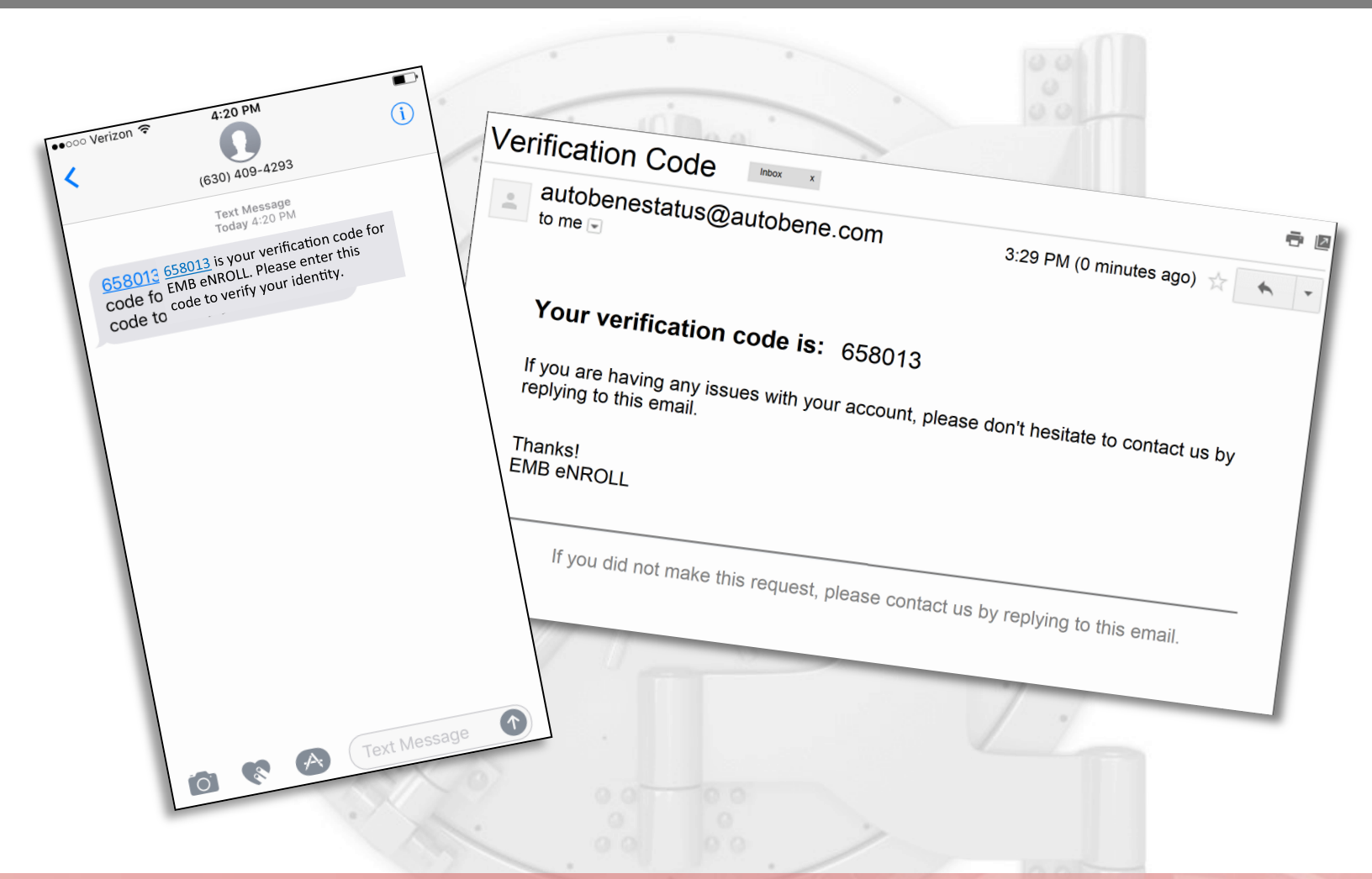

# STEP 3: FINAL STEP - ENTER THE VERIFICATION CODE

| 6        |                                                   |     |
|----------|---------------------------------------------------|-----|
| à        | MFA (Multi-factor Authentication):                |     |
| -        | Your code has been sent and should arrive shortly |     |
|          | Please enter the code you received:               | C C |
|          |                                                   |     |
|          | Send a new verification code.                     |     |
| 3        | Having Trouble? Get Help.                         |     |
|          | Continue                                          |     |
| 3.2      |                                                   |     |
| <u> </u> |                                                   |     |
|          |                                                   |     |

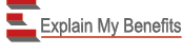